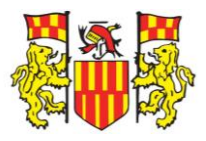

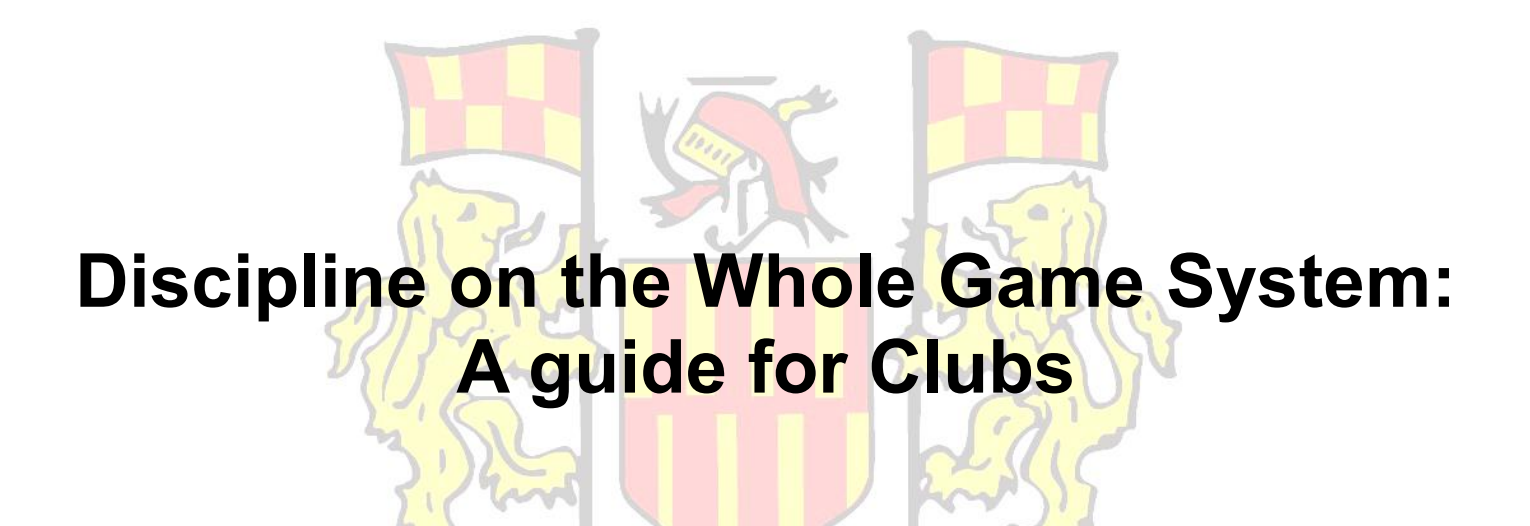

For the 2023-24 Season, Discipline will remain administered through the Whole Game System rather than migrating, yet, to the Club Portal.

This guide will serve Clubs when it comes to:

- Responding to Misconduct Charges
  - Adding Suspension Matches
- Acknowledging Red and Yellow Cards
  - Paying Discipline Fines
  - Appealing Red and Yellow Cards

Any queries or concerns can be directed to **Discipline Officer Adam** Williamson at <u>Discipline@NorthumberlandFA.com</u>

# Responding to a Misconduct Charge via the Whole Game System

#### Step One - Finding the Misconduct Charge on Whole Game System

You should receive an automated notification email from Whole Game System once a Misconduct Charge has been raised by your County FA. In order to view the charge, log into Whole Game System, press on the "Discipline" tile on the left and the relevant Case ID ending with an "M".

| Player       |      | Cautions   | Send Offs  | Misconducts   | Rule Bread  | h Non Playing Caution                                                                                                    | All                | FT<br>NFT         |            | First 1<br>Non First 1 | ēam<br>ēam |          |
|--------------|------|------------|------------|---------------|-------------|----------------------------------------------------------------------------------------------------|--------------------|-------------------|------------|------------------------|------------|----------|
| Registration | FT   | 0          | 0          | 0             | 0           | 0                                                                                                    | 0                  | Click             | on the nur | nbers to see fu        | irther inf | ormation |
| 1.           | NFT  | 2          | 2          | 1             | 0           | 0                                                                                                    | 5                  |                   |            |                        |            |          |
| mail Capture | Club | 0          | 0          | 0             | 0           | 0                                                                                                    | 0                  |                   |            |                        |            |          |
| Discipline   | 🛓 Do | ownload Ca | ases 🛓 [   | Download 5 Ye | ear Summary |                                                                                                    | Q                  | Search            |            |                        | 10 -       | :≡ -     |
|              |      | c          | offender C | Offence Date  | Level Matc  | h Details Case ID                                                                                                    | Sta                | tus               | Paid       | Response<br>Due Date   | Com        | petition |
| Matches      | M    |            | ie Prael   | 03/02/2021    | NFT         | 10338005- M                                                                                                    | Awaitir<br>confirr | ng club<br>nation |            | 24/02/2021             | Fri        | endly    |
| Finance      |      |            |            |               |             |                                                                                                    |                    |                   |            |                        |            |          |
| ste.         |      |            |            |               |             | and the second second sec |                    |                   |            |                        |            |          |

The full details of the Misconduct Charge will also be separately emailed to the Club Secretary by the County FA Discipline team.

#### Step Two - Viewing the Misconduct Charge on Whole Game System

Once within the Case ID, you can see the details below, including details of the Offence, the public notes with the charge wording, the option to download the Misconduct Charge Notification Letter and the Charge Evidence and the option to Respond.

| Dashboard                  | Participarit Miscorio                                                                                              | duct                                                                                                    | Back Respond                                                                                        |
|----------------------------|----------------------------------------------------------------------------------------------------|----------------------------------------------------------------------------------------------------|----------------------------------------------------------------------------------------------------|
|                            |                                                                                                    |                                                                                                    | Case ID: 10338005M                                                                                  |
|                            |                                                                                                    | Friendly<br>03/02/2021                                                                                                    |                                                                                                    |
| Player<br>Registration     | Details                                                                                                    |                                                                                                    |                                                                                                    |
|                            | Name:                                                                                                    |                                                                                                    |                                                                                                    |
| Email Capture              | Date of Birth:                                                                                                    |                                                                                                    |                                                                                                    |
|                            | Offence:                                                                                                    | E3(d) - Improper Conduct (not including threatening and/or abusive language/behaviour)                                                                                                    |                                                                                                    |
| Discipline                 | Offence Date:                                                                                                    | 03/02/2021                                                                                                    |                                                                                                    |
| 2==-                       | Response Due Date:                                                                                                 | 24/02/2021                                                                                                    |                                                                                                    |
| Matches                    | Outstanding Balance:                                                                                               | £15.00 -                                                                                                    |                                                                                                    |
| -3                         | Responded:                                                                                                    | No                                                                                                    |                                                                                                    |
| Finance<br>Club Officials  | Public Notes:                                                                                                    | is hereby charged with misconduct for a<br>breach of FA Rule E3 in respect of the above fixture.<br>Having reviewed the evidence presented to the<br>Association, it is deemed that his actions are contrary to FA<br>Rule E3(1), moreover, that his language/behaviour towards<br>the opposing manager/team was foul and abusive when<br>saying<br>and/or similar. The evidence pack used in<br>rupped of the observe is attached. Should the assoched |                                                                                                    |
| Team Officials             |                                                                                                    | found proven, the Commission will decide if the case is low,<br>medium or high level and the following Sanction Guideline<br>from The FA will be used to decide the sanction: Low - 1/3<br>matches, £0-£15- Medium - 2/4 matches, £10-£20 - High -<br>3/10 matches, £20-£40 These are Guideline Sanctions and<br>should be followed but can be varied where appropriate                                                                                 |                                                                                                    |
| Teams                      |                                                                                                    | mitigating or aggravating factors exist. The full Sanction<br>Guideline can be viewed on our website,                                                                                                    |                                                                                                    |
| bdd                        |                                                                                                    | nttp://www.sussexta.com/suspensions.                                                                                                    |                                                                                                    |
| Grounds                    | Charge                                                                                                    |                                                                                                    |                                                                                                    |
| Affiliation<br>2020 - 2021 | The participant has been charged for<br>and/or abusive language/behaviour;<br>alleged misconduct is available belo | or a breach of misconduct in accordance with FA rules. It is alle<br>). A response to the charge is required by no later than 24/02/2<br>w. To respond to the case please click 'Respond' above.                                                                                                    | ged Improper Conduct (not including threatening<br>1021. A copy of the report(s) which refer to the |
| 1                          |                                                                                                    | Case Documents                                                                                                    |                                                                                                    |
| Details                    |                                                                                                    | Name                                                                                                    | Туре                                                                                                |
|                            | SUS 10338005                                                                                                    | M 10 Feb 2021 - CHARGE EVIDENCE - TEST                                                                                                    | Discipline Document Download                                                                        |
|                            | Sussex County Football /                                                                                           | Association_DisciplineLetters_Misconducts_10338005- M                                                                                                    | Notification Letter Download                                                                        |

Make sure the Letter and the Charge Evidence are downloaded and read thoroughly before responding to the charge.

# *Step Three - Responding to the Misconduct Charge on Whole Game System*

When you press the Respond button, the options below are given:

| Dashboard              | Misconduct Response Form                                                                                                    | ck  |
|------------------------|----------------------------------------------------------------------------------------------------|-----|
| Safeguarding           | Response to E3                                                                                                    |     |
| -                      | FA Rule E3 - Improper Conduct (not including threatening and/or abusive<br>language/behaviour)                                                                                                    |     |
| Player<br>Registration | I am pleading Select Entry                                                                                                    |     |
|                        | I request a Select Entry                                                                                                    |     |
| Email Capture          |                                                                                                    |     |
|                        | Optional Document Upload                                                                                                    |     |
|                        | Where possible, a written statement form should be supplied.                                                                                                    |     |
| Discipline             | Browse                                                                                                    |     |
| Matches                | I understand that by clicking the Submit button, I must pay the administration fee of £15.00. In the event of the fee not covering the amount of costs charge an additional amount may be charged by the Disciplinary Commission. | he  |
| -31                    | 🗈 Save Subn                                                                                                    | nit |

You will need to indicate if you are pleading Guilty or Not Guilty to the Charge and if you are requesting a Personal or Non-Personal Hearing.

It is strongly recommended to submit a formal Written Response to the charge via the Document Upload, regardless of the charge being denied or accepted. This will assist the Commission when making their decision.

Once you have submitted your response, your County FA will contact you if you have requested a Personal Hearing or they will notify you of the result of a Non-Personal Hearing.

# Adding Suspension Matches on the Whole Game System

# *Step One - Re-finding the Red Card or Misconduct Charge on Whole Game System*

If you have acknowledged and paid the Charge on Whole Game System, it will not show on the screen below, so you will need to click on the "Send Offs" or "Misconduct" box to find it and then click on the Case ID:

|      | Cautions   | Send Offs | Misconducts   | Rule Breach   | Non Pla   | ying Caution | All  | FT<br>NFT |           | First 7<br>Non First 7 | eam<br>eam |           |
|------|------------|-----------|---------------|---------------|-----------|--------------|------|-----------|-----------|------------------------|------------|-----------|
| FT   | 0          | 0         | 0             | 0             |           | 0            | 0    | Click of  | n the nun | nbers to see fu        | irther inf | formation |
| NFT  | 2          | 2         | 1             | 0             |           | 0            | 5    |           |           |                        |            |           |
| Club | 0          | 0         | 0             | 0             |           | 0            | 0    |           |           |                        |            |           |
| 🛓 Do | ownload Ca | ises 🛓 [  | Download 5 Ye | ar Summary    |           |              | Q    | Search    |           |                        | 10 -       | :≣ •      |
|      | o          | ffender C | Offence Date  | Level Match D | Details   | Case ID      | Stat | us        | Paid      | Response<br>Due Date   | Com        | petition  |
|      |            |           |               |               | No result | s found!     |      |           |           |                        |            |           |

### Step Two - Checking if matches are already assigned to the suspension

Once within the Case ID, look for the section below which details the suspension and if any matches are already assigned:

| Sanction:                                                                     | 3 matches from 31/01/2021(Playing, Ref<br>safeguarding)) from CFA Only - All Sund   | ereeing (non<br>ny Football                                                            |
|-------------------------------------------------------------------------------|-------------------------------------------------------------------------------------|----------------------------------------------------------------------------------------|
| Suspension Status:                                                            | Active (Serving)                                                                    |                                                                                        |
| Oliver Powell is suspended from<br>Sussex County Football Associa             | CFA Only - All Sunday Football commencing from<br>tion HQ has completed 3 matches   | 31/01/2021 until                                                                       |
| Charge<br>The player is suspended from 3 in<br>number of games in approved qu | matches from CFA Only - All Sunday Football<br>alifying competitions                | until the team mentioned above have completed the required                             |
| Date                                                                          | Match                                                                               | Competition                                                                            |
| No upcoming matches exist in                                                  | n the system or the list is currently being upda<br>not being displayed, please pre | ted. If there are any upcoming matches you are aware of that are ass 'Manage Matches'. |
|                                                                               |                                                                                     | Manage Matches                                                                         |

### Step Three - Adding matches to a suspension

If you need to add matches to the suspension, press the "Manage Matches" button which will take you to the "Matches" tile on Whole Game System.

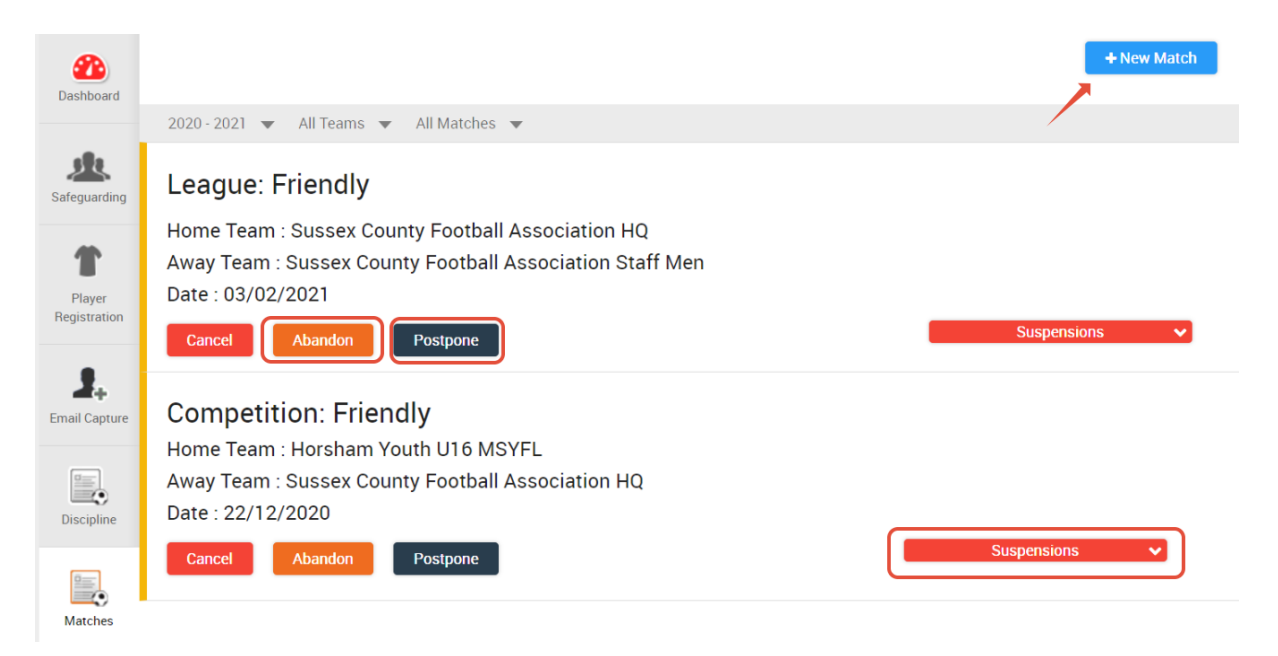

If a match already exists within Whole Game System, it will appear here. You can assign it to the suspension by pressing the "Suspensions" button. Also, if the match is subsequently Abandoned or Postponed, you can change the status by clicking the relevant option.

| pension Matches | as | count | not | do | Matches | Abandoned |
|-----------------|----|-------|-----|----|---------|-----------|
|-----------------|----|-------|-----|----|---------|-----------|

If you need to add a match as it doesn't appear, press the "New Match" option and add the details below:

| 2020 - 2021 season                           |                                |  |
|----------------------------------------------|--------------------------------|--|
| MATCH DATE                                   |                                |  |
| 20/02/2021                                   |                                |  |
|                                              |                                |  |
| 💿 Home Team 🛛 Away Team                      |                                |  |
| Sussex County Football Association HQ 🔻      |                                |  |
| O League Competition O Cup Competition       | Other Matches O FA Competition |  |
| OTHER TEAM                                   |                                |  |
| Sussex County Football Association Staff Men |                                |  |
|                                              | Cance                          |  |

Once you press "Create", the match should automatically add to any current suspensions. You can check by pressing the "Suspensions" button and it should show:

| Home Team : Sussex County Football Association HQ<br>Away Team : Sussex County Football Association Staff Men<br>Date : 20/02/2021<br>Cancel Abandon Postpone | Suspensions V |
|----------------------------------------------------------------------------------------------------|---------------|
| 3 matches from 31/01/2021 from All Sunday Football                                                                                                    |               |
| 3 matches from 10/02/2021 from All Sunday Football                                                                                                    |               |

Please contact Northumberland FA via <u>Discipline@NorthumberlandFA.com</u> if you encounter any difficulties in entering suspension matches and the County FA will enter the matches for you so that the suspensions can be lifted at the appropriate time. The County FA will need the know the following information for each match:

- 1) The full names of both the home and away teams
- 2) The date of the fixture
- 3) The League/Competition in which the match took place

# Acknowledging Red and Yellow Cards on the Whole Game System

#### Step One - Accessing Whole Game System

Firstly, you will need to login to WGS, using your email and password. Upon login, navigate to your relevant Club Tab across the top of the screen and then the Discipline Tile on the left.

| Please note, you will need a Club role on WGS in order to<br>access Disciplinary data (i.e. Club Secretary, Welfare<br>Officer, Chair). |                                   |                                                                                    |  |  |  |  |  |
|----------------------------------------------------------------------------------------------------|-----------------------------------|------------------------------------------------------------------------------------|--|--|--|--|--|
| All<br>Home                                                                                                    | Club Player Registration Officer  | nt)                                                                                |  |  |  |  |  |
| Dashboard (                                                                                                    | You have NO unread notifications. | al Association                                                                     |  |  |  |  |  |
| Safeguarding                                                                                                    | Details                           | FA Charter Standard                                                                |  |  |  |  |  |
| Player<br>Registration                                                                                                    | Current Season Affiliation Number | Status<br>Type                                                                     |  |  |  |  |  |
| Email Capture                                                                                                    |                                   | AHC - Start Date<br>Auto Suspend Date<br>Auto Lapse Date<br>AHC Application Status |  |  |  |  |  |

#### Step Two - Finding the Yellow or Red Card

Within the Discipline tile you should see the screen below. Click on the "Case ID" number to take you to the Yellow or Red Card.

| Dashboard      | Disc        | ipline S   | Summa     | ry            |           |                                  |                 |                    | Show             | / Respons | e Due Int            | ention To    | Claim       |
|----------------|-------------|------------|-----------|---------------|-----------|----------------------------------|-----------------|--------------------|------------------|-----------|----------------------|--------------|-------------|
| Safeguarding   | County      | / FA       |           | 2020          | - 2021    |                                  | •               |                    |                  |           |                      |              |             |
| Ť              |             | Cautions   | Send Offs | Misconducts   | Rule Bre  | ach Non I                        | Playing Caution | All                | FT<br>NFT        |           | First<br>Non First   | Team<br>Team |             |
| Registration   | FT          | 0          | 0         | 0             | 0         |                                  | 0               | 0                  | Click o          | n the nur | nbers to see f       | urther info  | mation      |
| 1.             | NFT         | 1          | 0         | 0             | 0         |                                  | 0               | 1                  |                  |           |                      |              |             |
| Email Capture  | Club        | 0          | 0         | 0             | 0         |                                  | 0               | 0                  |                  |           |                      |              |             |
| Discipline     | <b>≛</b> Do | ownload Ca | ises 🛓 [  | Download 5 Ye | ear Summa | ary                              |                 | ٩                  | Search           |           |                      | 10 -         | <b>II</b> • |
|                |             | c          | ffender C | Offence Date  | Level Ma  | atch Details                     | Case ID         | Stat               | us               | Paid      | Response<br>Due Date | Compe        | etition     |
| Matches        | C           |            | e Post    | 24/01/2021    | NFT       | Summer<br>County<br>Frantiset    | 10337283- C     | Awaitin<br>confirm | g club<br>nation |           | 09/02/2021           | Frier        | ndly        |
| Club Officials |             |            |           |               | -         | D - Turner<br>Courty<br>Particul |                 |                    |                  |           |                      |              |             |
| Team Officials |             |            |           |               | 1         | tuf the                          |                 |                    |                  |           |                      |              |             |

### Step Three - Acknowledging the Yellow or Red Card

Once in the Case ID number, it will show details of the offence and the offender. It also shows the date the response (acknowledgment) is due. To acknowledge the Card, click on the "Acknowledge" button in the top right corner.

Warning - you will only be able to acknowledge the Card if the Players Details are on their FAN, i.e. Name, DOB, Address. If any details are missing, please refer to <u>Step Four</u>

| Safeguarding           | Caution Details                                       |                           | Back Acknowledge Lodge Claim  Conc ID: 10227202C |
|------------------------|-------------------------------------------------------|---------------------------|--------------------------------------------------|
| Ť                      | Russes Courty Pootsar A                               | analise and the           | Case ID: 10337283C                               |
| Player<br>Registration | 7                                                     | 24/01/2021                |                                                  |
| 2.<br>Email Capture    | Details                                               |                           |                                                  |
|                        | Name:                                                 | Char Paul                 |                                                  |
|                        | Date of Birth:                                        | 2410100                   |                                                  |
| Discipline             | Offence:                                              | C1 - Unsporting behaviour |                                                  |
|                        | Offence Date:                                         | 24/01/2021                |                                                  |
| Matches                | Response Due Date:                                    | 09/02/2021                |                                                  |
|                        | Outstanding Balance:                                  | £12.00 ▼                  |                                                  |
| Club Officials         | Acknowledged:                                         | No                        |                                                  |
| 11                     | 1st team cautions this season*:                       | 0                         |                                                  |
| Team Officials         | non 1st team cautions this season*:                   | 1                         | View the Match Officials                         |
| Teams                  | * These totals includes any cautions imposed by the C | FA                        | Letter here                                      |
| Grounds                |                                                       |                           | View match official report/letter 🖨              |

## Step Four - Updating Player Details

If you need to update the details of a Player, click on their Name on the screen shown at Step Three, then click "Update Details" as below. You can then add the mandatory details.

| Dashboard     | Participant l | Discipline -         |            | Sack Participant Profile |
|---------------|---------------|----------------------|------------|--------------------------|
| Safeguarding  | Details       |                      | Address    |                          |
|               | Name          | Otor Prost           | Line 1 *   | 8 Districtionage Cross   |
| 1             | FAN           |                      | Line 2     |                          |
| Plaver        | DOB *         | 1001011000           | Line 3     |                          |
| Registration  | Phone         |                      | Town       | 100.000                  |
|               | Mobile        | 101710-11000-111     | County     | Cast Transve             |
| <b>1</b> .    | Business      | 0.01110-0.00000-0.01 | Postcode * | 7927-24                  |
| Email Capture | Email         | in products a        |            |                          |
| Discipline    |               |                      |            | Update Details           |

# Paying Disciplinary Fines on the Whole Game System

Once a Disciplinary Fine has been invoiced, you should received an email notification from Whole Game System to make you aware of this. You can then pay the invoice a using the guide below.

Firstly, navigate to the "Finance" tile on the left.

|                        | All Home                                   |             |                       |               |             |  |
|------------------------|--------------------------------------------|-------------|-----------------------|---------------|-------------|--|
| Dashboard              | Club Dashboard for                         |             |                       |               |             |  |
| Safeguarding           | You have NO unread notifications.          |             |                       |               |             |  |
|                        | Details                                    |             | FA Charter Standard   |               |             |  |
| Player<br>Registration | Sussex County Football Association         |             | Status                |               | None        |  |
|                        | Current Season Affiliation Number          |             | Туре                  |               | None        |  |
| 1.                     |                                            |             | AHC - Start Date      |               | 01/03/2021  |  |
| Email Capture          |                                            |             | Auto Suspend Date     |               | 31/01/2021  |  |
|                        |                                            |             | Auto Lapse Date       |               | 31/03/2021  |  |
| Discipline             |                                            |             | AHC Application Statu | s             | Not Started |  |
|                        | 1                                          |             |                       |               |             |  |
| Matches                | Address                                    | Web & Email |                       | Social Media  |             |  |
| Finance                | 11 Marco Annae<br>Marco 201<br>Marco Annae | 1           |                       | · Barranarith | -           |  |

Within the "Finance" tab you should see your Invoice within the "Outstanding Invoices" section. Click the "Tick to pay" box, select the items from the Invoice you wish to pay and click the Pay button.

You can part-pay an item within the Invoice by amending the amount in the "Payment" box

Failure to provide payment of an Invoice in full by the Due Date will result in an increase of 25% of the amount due. Failure to pay the increase may result in a Suspension from All Football being imposed

| Safeguarding              | Invoices              |                         |            |                       |           |       |         |            |                    |
|---------------------------|-----------------------|-------------------------|------------|-----------------------|-----------|-------|---------|------------|--------------------|
| T                         | Outstandin            | g Invoices              |            |                       |           |       |         |            |                    |
| Player<br>Registration    | Tick to pay           | Number                  | Date       | Payment Due Date      | Amount    | Paid  | Balance | County     | Туре               |
| <b>2</b><br>Email Capture |                       | D-INV-SUS53005          | 27/01/2021 | 10/02/2021            | £52.00    | £0.00 | £52.00  | (Lease-10) | Discipline Invoice |
| a=-                       |                       | $\overline{\mathbf{O}}$ |            | Line Item             |           |       |         | Payment    | Balance            |
| Discipline                | Fine (10337289S)      |                         |            |                       |           |       | £ 25.00 | £25.00     |                    |
|                           |                       |                         | Discip     | line Admin Charge (10 | 0337289S) |       |         | £ 15.00    | £15.00             |
| Matches                   |                       |                         | Discip     | line Admin Charge (10 | 0337283C) |       |         | £ 12.00    | £12.00             |
|                           | Amount to Pay: £52.00 |                         |            |                       |           |       | £52.00  |            |                    |
| Finance                   |                       |                         |            |                       |           |       |         |            | Pay £52.00         |
|                           | Receipt               |                         |            |                       |           |       |         |            |                    |

You can then enter your payment details via our secure payment portal.

|        | Total payment amount GBP 52.00                                                 |                                             |
|--------|--------------------------------------------------------------------------------|---------------------------------------------|
|        | Card Payment                                                                   |                                             |
|        | Card Number Card Holder Name Card Expiry Date CVC/CVV/CID What is CVC/CVV/CID? |                                             |
| Cancel | Pay                                                                            | Verified by MasterCard.<br>VISA SecureCode. |

# Appealing a Card on the grounds of Mistaken Identity

Once you have found the Yellow or Red Card that you would like to appeal in the ground of Mistaken Identity on Whole Game System, press the "Lodge Claim" button in the top right corner and select "Mistaken Identity".

The "Lodge Claim" button may be greyed out if you are submitting your Claim outside of the timescales detailed within FA Regulations. Please refer to the "Mistaken Identity - FA Regulations" attachment at the bottom of the page.

| TheFA                  | WHOLE GAME                                            |                                                                                        |                                |
|------------------------|-------------------------------------------------------|----------------------------------------------------------------------------------------|--------------------------------|
|                        | All<br>Home                                           | atant)                                                                                 |                                |
| Dashboard              | Caution Details                                       |                                                                                        | Seck Acknowledge Lodge Claim - |
| Safeguarding           | Sussex County Football A<br>Ass                       | ssociation HQ v Sussex County Football<br>ociation Staff Men<br>Friendly<br>03/02/2021 | Case ID: 10337996C             |
| Player<br>Registration | Details                                               |                                                                                        |                                |
|                        | Name:                                                 | City Provid                                                                            |                                |
| Email Capture          | Date of Birth:                                        | 2410100                                                                                |                                |
|                        | Offence:                                              | C1 - Unsporting behaviour                                                              |                                |
| Discipline             | Offence Date:                                         | 03/02/2021                                                                             |                                |
|                        | Response Due Date:                                    | 19/02/2021                                                                             |                                |
| Matches                | Outstanding Balance:                                  | £12.00 -                                                                               |                                |
| matories               | Acknowledged:                                         | No                                                                                     |                                |
| Finance                | 1st team cautions this season*:                       | 0                                                                                      |                                |
|                        | non 1st team cautions this season*:                   | 1                                                                                      |                                |
| Club Officials         | * These totals includes any cautions imposed by the C | FA                                                                                     |                                |

You will then see the prompt below regarding the Claim Fee. Click "Ok".

The Claim Fee for Teams at Steps 5-7 of the NLS is  $\pm 50$ . For all other Teams the Claim Fee will be  $\pm 30$ .

A Claim Fee of £30.00 is payable before the claim can be lodged. If payment fails for any reason this claim will NOT be registered and the case timelines will continue as normal - on clicking OK you will be taken to an online payment page - on successful completion of payment - you will be able to lodge your claim.

| Payment Product         | Total  | Paid  | Due    | Due Date   |  |
|-------------------------|--------|-------|--------|------------|--|
| Discipline Admin Charge | £12.00 | £0.00 | £12.00 | 19/02/2021 |  |
| Claim Fee Non NLS       | £30.00 | £0.00 | £30.00 | 19/02/2021 |  |
| Total to pay: £42.00    |        |       |        |            |  |

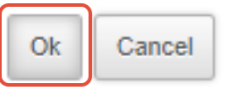

You can then provide payment of the Claim Fee and Admin Fee using our secure Card payment portal:

|        | Total payment amount GBP 42.00                           |             |                            |
|--------|----------------------------------------------------------|-------------|----------------------------|
|        | Card Payment                                             |             |                            |
|        | Card Number                                              |             |                            |
|        | Card Expiry Date / V<br>CVC/CVV/CID What is CVC/CVV/CID? |             |                            |
|        | Pay                                                      |             |                            |
| Cancel |                                                          | Verified by | MasterCard.<br>SecureCode. |

You can then submit details of the Claim, detailing if the correct Player is from your Team or the Opposition.

| Dashboard                  | Mistaken Identity - Case: 10337996C                                                                                             |
|----------------------------|----------------------------------------------------------------------------------------------------|
| <u>ste</u>                 | This Caution / Sending Off is being contested due to: Mistaken Identity.<br>All evidence must be submitted by <u>09/02/2021</u> |
| Safeguarding               | Reported Player:                                                                                                    |
| Player<br>Registration     | Please identify the correct player:                                                                                             |
| <b>2.</b><br>Email Capture | Our Player     Opposition Player                                                                                                |
| Discipline                 | Ontional Document Unload                                                                                                    |
|                            | Where possible, a written statement from the player responsible for the offence should be supplied.                             |
| Matches                    | Submit 🖻 Save                                                                                                    |
| Finance                    |                                                                                                    |
|                            |                                                                                                    |

It is strongly advised to obtain statements from the "Reported Player" and then "Correct Player" to assist the Claim. A statement could also be requested from the Referee and/or the Opposition.

Once the Claim has been submitted, the County FA will need to hear it before the suspension starts and they should advise you of the outcome.

# Appealing a Red Card on the grounds of Wrongful Dismissal

Once you have found the Red Card on Whole Game System that you would like to lodge an appeal under the ground of Wrongful Dismissal, press the "Lodge Claim" button in the top right corner and select "Wrongful Dismissal".

The "Lodge Claim" button may be greyed out if you are submitting your Claim outside of the timescales detailed within FA Regulations. Please refer to the "Wrongful Dismissal - FA Regulations" attachment at the bottom of the page.

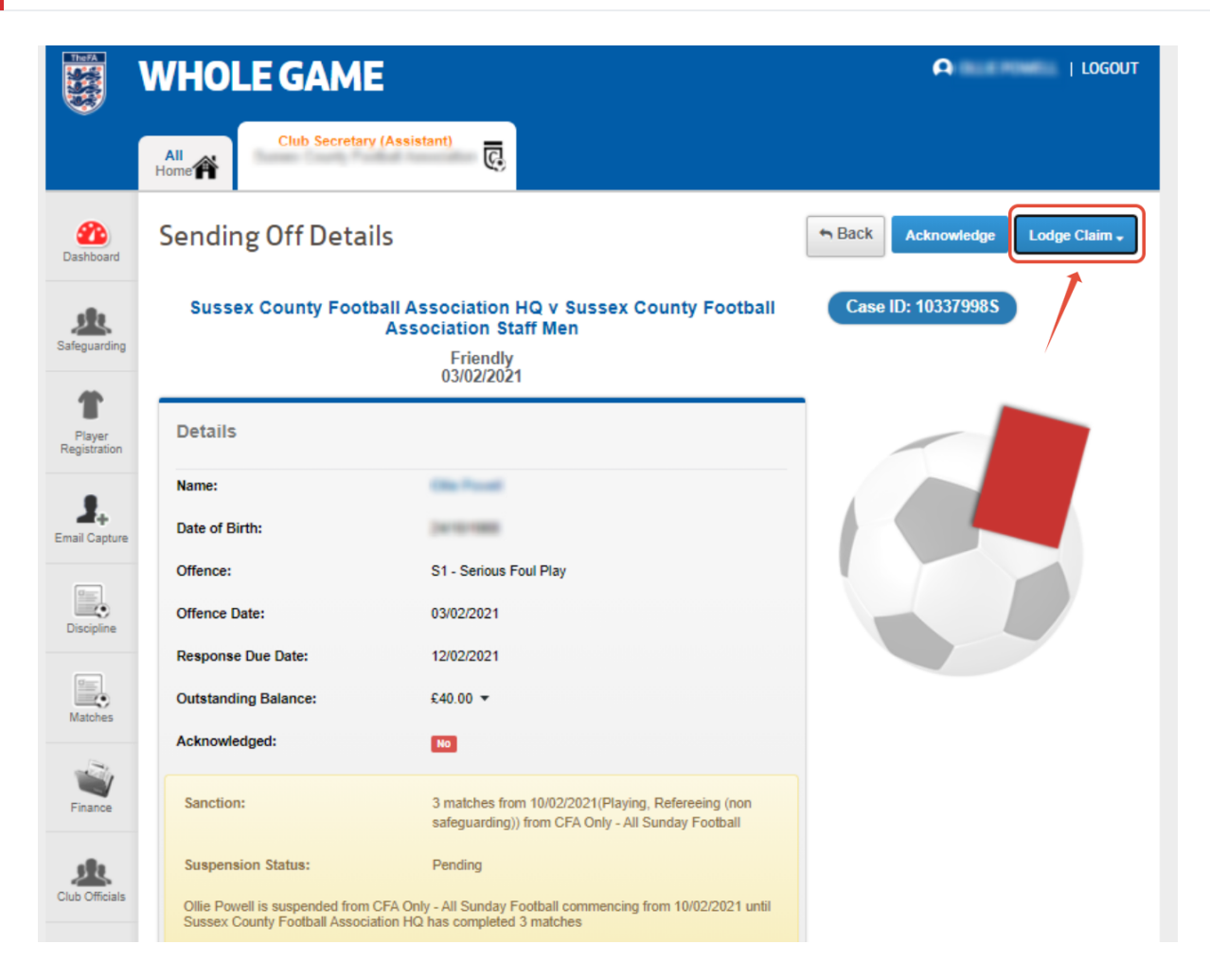

You will then see the prompt below regarding the Claim Fee. Click "Ok".

The Claim Fee for Teams at Steps 5-7 of the NLS is £50. For all other Teams the Claim Fee will be £30.

A Claim Fee of £30.00 is payable before the claim can be lodged. If payment fails for any reason this claim will NOT be registered and the case timelines will continue as normal - on clicking OK you will be taken to an online payment page - on successful completion of payment - you will be able to lodge your claim.

| Payment Product         | Total  | Paid  | Due    | Due Date   |  |
|-------------------------|--------|-------|--------|------------|--|
| Discipline Admin Charge | £12.00 | £0.00 | £12.00 | 19/02/2021 |  |
| Claim Fee Non NLS       | £30.00 | £0.00 | £30.00 | 19/02/2021 |  |
| Total to pay: £42.00    |        |       |        |            |  |

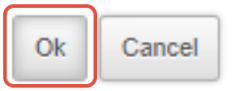

You can then provide payment of the Claim Fee and Admin Fee using our secure Card payment portal:

|        | Total payment amount GBP 42.00                           |                  |                            |
|--------|----------------------------------------------------------|------------------|----------------------------|
|        | VISA • 😨 Card Payment                                    |                  |                            |
|        | Card Number                                              |                  |                            |
|        | Card Expiry Date / V<br>CVC/CVV/CID What is CVC/CVV/CID? |                  |                            |
|        | Рау                                                      |                  |                            |
| Cancel |                                                          | Verified by VISA | MasterCard.<br>SecureCode. |

You can then submit details of the Claim:

| Dashboard              | Wrongful Dismissal                                                         |                                                                   | Sack              |
|------------------------|----------------------------------------------------------------------------|-------------------------------------------------------------------|-------------------|
| <u></u>                | This Sending Off is being contested<br>All evidence must be submitted by ( | l due to: Wrongful Dismissal.<br>19/02/2021                       |                   |
| Safeguarding           | Reported Player:                                                           | •                                                                 |                   |
| Player<br>Registration | Details                                                                    |                                                                   |                   |
|                        | Name:                                                                      | Oliv Paul                                                         |                   |
| 1.                     | Date of Birth:                                                             | 24/10/1088                                                        |                   |
| Email Capture          | Case ID:                                                                   | 10337998S                                                         |                   |
|                        | Offence:                                                                   | S1 - Serious Foul Play                                            |                   |
| Direction              | Offence Date:                                                              | 03/02/2021                                                        |                   |
| Discipline -           | Optional Document Upload                                                   |                                                                   |                   |
| Matches                | Where possible, a written statement                                        | t from the player responsible for the offence should be supplied. |                   |
|                        | Browse                                                                     |                                                                   |                   |
| 1                      |                                                                            |                                                                   | Submit 🖪 Save     |
| Finance                |                                                                            |                                                                   |                   |
|                        |                                                                            |                                                                   |                   |
|                        |                                                                            |                                                                   |                   |
| <b>-</b> , ,           |                                                                            |                                                                   | ·                 |
| It is s                | trongly advised t                                                          | to obtain statements from mult                                    | iple Witnesses to |

assist the Claim. A statement could also be requested from the Referee and/or the Opposition.

Once the Claim has been submitted, the County FA will need to hear it before the suspension starts and they should advise you of the outcome.

In order to demonstrate that the decision was wrongful, the Player/their Club must establish that the Referee made an **obvious** error in sending off the Player.

Once a Claim has been successfully lodged, all statements/evidence should be sent to the County FA to Discipline@NorthumberlandFA.com. The Club should reference the Case ID for the red card being appealed and all statements/evidence in support of the appeal should be attached to that email. The County FA will then appoint a panel to hear the appeal before the suspension from the red card being appealed begins.